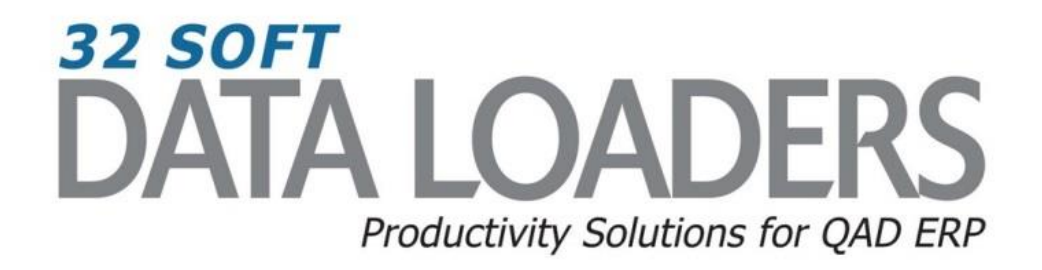

# 2.1.1 Customer Maintenance Data Loader User Guide

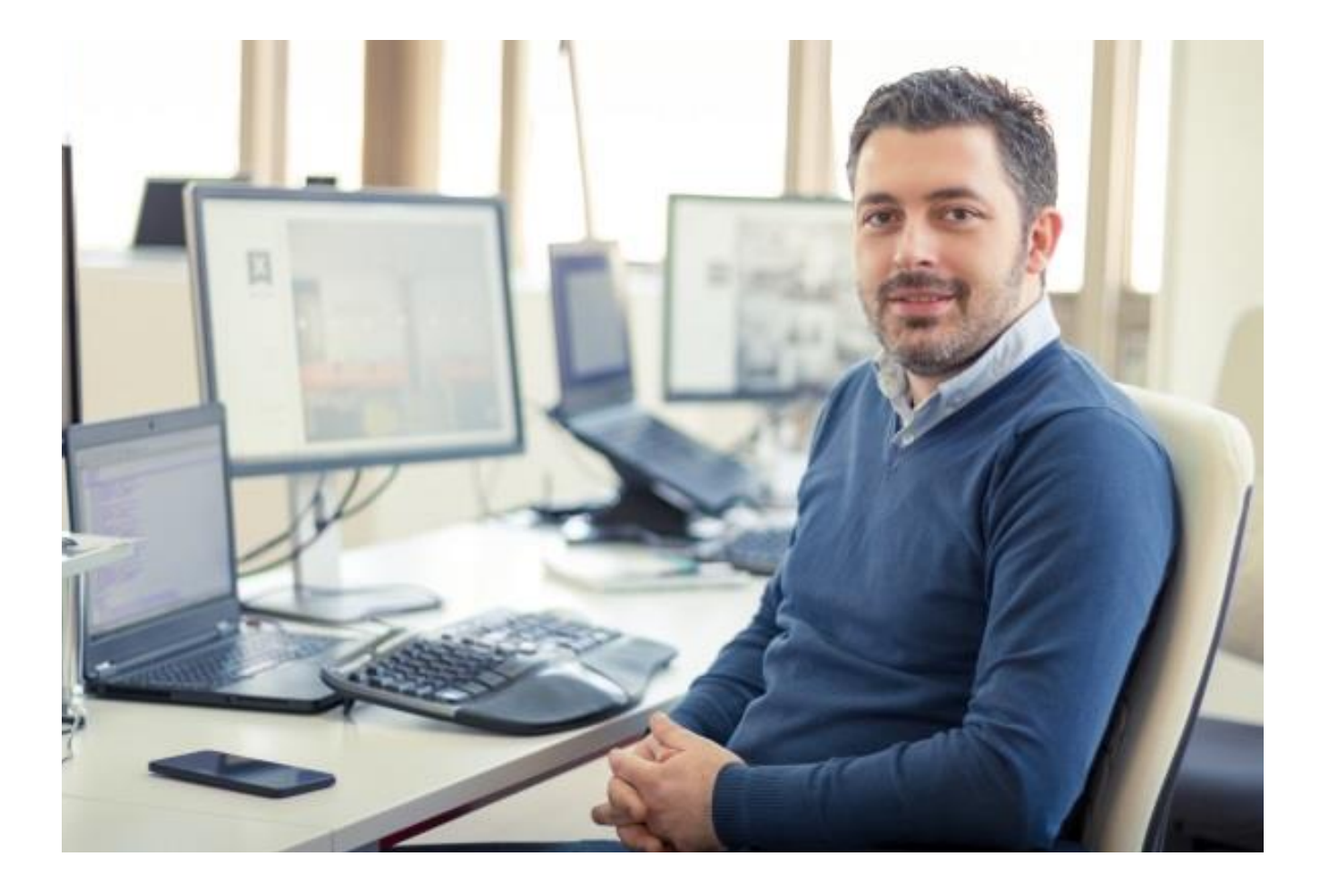

## **2.1.1 Customer Maintenance User Guide**

Thank you for your interest in 32 Soft's productivity solutions for QAD. You are on the path to improved data management and productivity.

This User Guide will show you how to set up and use the 2.1.1 Customer Maintenance Data Loader.

#### Contents

| Set Up                             | 2 |
|------------------------------------|---|
| Download Data from QAD             | 3 |
| Changing existing customer records | 4 |
| Adding new customers to QAD        | 6 |
| Error Checking                     | 7 |
| Verify in QAD                      | 8 |
| Have Questions? Contact Us.        | 8 |

## DATA LOADERS We have dozens of DATA LOADERS for every major QAD process Master Data & Inventory **Distribution &** Supply Chain Finance (\$) Production To browse a complete list of Data Loaders, click here.

## **2.1.1 Customer Maintenance User Guide**

#### Set Up

1. Open up the Loader and check that correct database is set up. Click on the [SETUP] button to open the window and highlight the correct database. Click on [SELECT] when done.

|    | A                   | В                | С         | D         | E                       | F        | G      | Н               |          | J           | K        | L               |          |
|----|---------------------|------------------|-----------|-----------|-------------------------|----------|--------|-----------------|----------|-------------|----------|-----------------|----------|
| 1  | Customer from / to: |                  |           |           |                         |          |        |                 |          |             |          |                 |          |
| 2  | Name from / to:     |                  |           |           |                         |          |        |                 |          |             |          |                 |          |
| 3  | Country from / to:  |                  |           |           |                         |          |        | - Key field, cł | anging v | alue will d | ause cre | ation of anothe | er recor |
| 4  | State from / to:    |                  |           |           |                         |          |        | - Editable fie  | d        |             |          |                 |          |
| 5  | Type from / to:     |                  |           |           |                         |          |        | - Read-Only     | field    |             |          |                 |          |
| 6  | Download            | Upload Find Erro | or Setup  |           |                         |          |        |                 |          |             |          |                 |          |
| 7  |                     |                  |           |           |                         |          |        |                 |          |             |          |                 |          |
| 8  |                     | Clear            | Неір      |           |                         |          |        |                 |          |             |          |                 |          |
| 9  |                     |                  |           | 4         |                         | Custo    | mer Ad | dress           | _        | _           |          |                 |          |
|    |                     |                  |           |           | Setup                   |          |        |                 |          |             |          |                 |          |
|    | Customer            | Customer Name    | Address 1 | Address 2 | Salast Databasa         |          | State  | Postal Code     | Format   | Country     | County   | Attention       | Tele     |
| 10 |                     |                  |           |           | Select Database         |          |        |                 |          |             |          |                 |          |
| 11 |                     |                  |           |           | Database Name Server IP | Port #   |        |                 |          |             |          |                 |          |
| 12 |                     |                  |           |           | TEST 192.168.1.4        | 11082    |        |                 |          |             |          |                 |          |
| 14 |                     |                  |           |           |                         |          |        |                 |          |             |          |                 |          |
| 15 |                     |                  |           |           |                         |          |        |                 |          |             |          |                 |          |
| 16 |                     |                  |           |           |                         |          |        |                 |          |             |          |                 |          |
| 17 |                     |                  |           |           |                         | -        |        |                 |          |             |          |                 |          |
| 18 |                     |                  |           |           | 12                      |          |        |                 |          |             |          |                 |          |
| 19 |                     |                  |           |           |                         |          |        |                 |          |             |          |                 |          |
| 20 |                     |                  |           |           | Select Cancel           | Maintain |        |                 |          |             |          |                 |          |
| 22 |                     |                  |           |           |                         |          |        |                 |          |             |          |                 |          |
| 23 |                     |                  |           |           |                         |          |        |                 |          |             |          |                 |          |
| 24 |                     |                  |           |           |                         |          |        |                 |          |             |          |                 |          |
| 25 |                     |                  |           |           |                         |          |        |                 |          |             |          |                 |          |
| 26 |                     |                  |           | 1         |                         |          |        |                 |          |             |          |                 |          |

- A pop up window will be displayed showing available databases from which to select.
- Highlight the desired database and click on the [SELECT] button
- A message will be displayed showing database selected. Click [OK] to continue.

| Microsoft Excel        |
|------------------------|
| DATABASE TEST Selected |
| OK                     |

#### **Downloading Data from QAD**

1. You can use this Loader to maintain existing customer records by entering the search criteria in the yellow highlighted fields.

| 1   | А                   | B                | С         | D         | E         | F      | G       | Н                                 | 1         | J         | К         | L                | М                 | N        |
|-----|---------------------|------------------|-----------|-----------|-----------|--------|---------|-----------------------------------|-----------|-----------|-----------|------------------|-------------------|----------|
| 1   | Customer from / to: |                  |           |           |           |        |         |                                   |           |           |           |                  |                   |          |
| 2   | Name from / to:     |                  |           |           |           |        |         |                                   |           |           |           |                  |                   |          |
| 3   | Country from / to:  |                  |           |           |           |        |         | <ul> <li>Key field, cl</li> </ul> | nanging v | alue will | cause cre | eation of anothe | er record in 2.1. | 1        |
| 4   | State from / to:    |                  |           |           |           |        |         | - Editable fiel                   | ld        |           |           |                  |                   |          |
| 5   | Type from / to:     |                  |           |           |           |        |         | - Read-Only                       | field     |           |           |                  |                   |          |
| 6   | Download            | Upload Find Erro | or Setup  |           |           |        |         |                                   |           |           |           |                  |                   |          |
| 7   |                     |                  |           |           |           |        |         |                                   |           |           |           |                  |                   |          |
| 8   |                     | Clear            | Неір      |           |           |        |         |                                   |           |           |           |                  |                   |          |
| 9   |                     |                  |           |           |           | Custon | ner Ado | fress                             |           |           |           |                  |                   |          |
|     |                     |                  |           |           |           |        |         |                                   |           |           |           |                  |                   |          |
|     | Customer            | Customer Name    | Address 1 | Address 2 | Address 3 | City   | State   | Postal Code                       | Format    | Country   | County    | Attention        | Telephone         | Extensio |
| 10  |                     |                  |           |           |           |        |         |                                   |           |           |           |                  |                   |          |
| 11  |                     |                  |           |           |           |        |         |                                   |           |           |           |                  |                   |          |
| 12  |                     |                  |           |           |           |        |         |                                   |           |           |           |                  |                   |          |
| 10  |                     |                  |           |           |           |        |         |                                   |           |           |           |                  |                   |          |
| 15  |                     |                  |           |           |           |        |         |                                   |           |           |           |                  |                   |          |
| 16  |                     |                  |           |           |           |        |         |                                   |           |           |           |                  |                   |          |
| 17  |                     |                  |           |           |           |        |         |                                   |           |           |           |                  |                   |          |
| 18  |                     |                  |           |           |           |        |         |                                   |           |           |           |                  |                   |          |
| 19  |                     |                  |           |           |           |        |         |                                   |           |           |           |                  |                   |          |
| 20  |                     |                  |           |           |           |        |         |                                   |           |           |           |                  |                   |          |
| 21  |                     |                  |           |           |           |        |         |                                   |           |           |           |                  |                   |          |
| 22  |                     |                  |           |           |           |        |         |                                   |           |           |           |                  |                   |          |
| -93 |                     |                  |           | 1         |           |        |         |                                   |           |           |           |                  |                   |          |

#### Search parameters are available for the following fields:

- Customer from/to enter existing customer numbers to filter by customer number range
- Name from/to enter customer name range
- Country from/to specify range of countries, if left blank no filter will be applied on country code field
- State from/to specify range of states, if left blank no filter will be applied to state field
- Type from/to specify range of customer types, if left blank no filter will be applied on the customer type field
- 2. Once Search parameters are entered, select the [DOWNLOAD] button.
  - When Action buttons are selected for the first time, a pop up window will be displayed for user log in. User ID is validated against QAD. Use your QAD user ID and password.

| <u> </u> |                     |                 |           |                             |             |        |          |       |               |          |           |           |                 |                   |           |
|----------|---------------------|-----------------|-----------|-----------------------------|-------------|--------|----------|-------|---------------|----------|-----------|-----------|-----------------|-------------------|-----------|
|          | A                   | В               | C         | D                           | E           | F      | - (      | G  _  | н             |          | J         | K         | L               | M                 | N         |
| 1        | Customer from / to: |                 |           | Can't login: User ID does n | ot exist    |        |          |       |               |          |           |           |                 |                   |           |
| 2        | Name from / to:     |                 |           |                             |             |        |          |       |               |          |           |           |                 |                   |           |
| 3        | Country from / to:  | USA             | USA       |                             |             |        |          | - /   | Key field, ch | anging \ | alue will | cause cre | ation of anothe | er record in 2.1. | 1         |
| 4        | State from / to:    |                 |           |                             |             |        |          | - E   | Editable fiel | d        |           |           |                 |                   |           |
| 5        | Type from / to:     |                 |           |                             |             |        |          | - /   | Read-Only f   | field    |           |           |                 |                   |           |
| 6        | Download            | Upload Find Err | or Setup  |                             |             |        |          |       | , i           |          |           |           |                 |                   |           |
| 1        |                     | Class           | Help      |                             |             |        |          |       |               |          |           |           |                 |                   |           |
| 8        |                     | Clear           | Theip     |                             |             |        |          |       |               |          |           |           |                 |                   |           |
| 9        |                     |                 |           |                             |             |        | Customer | Addre | ess           |          |           |           |                 |                   |           |
|          |                     |                 |           |                             |             |        |          |       |               |          |           |           |                 |                   |           |
|          | Customer            | Customer Name   | Address T | Address 2                   | A Address O |        | ty Sta   | ate P | ostal Code    | Format   | Country   | County    | Attention       | Telephone         | Extension |
| 10       |                     |                 |           |                             | QAD login   | ×      |          |       |               |          |           |           |                 |                   |           |
| 11       |                     |                 |           | <u> </u>                    |             |        |          |       |               |          |           |           |                 |                   |           |
| 12       |                     |                 |           |                             | User ID: qa | aduser |          |       |               |          |           |           |                 |                   |           |
| 13       |                     |                 |           | 4                           | la i        |        |          |       |               |          |           |           |                 |                   |           |
| 14       |                     |                 |           |                             | Password:   |        |          |       |               |          |           |           |                 |                   |           |
| 15       |                     |                 |           |                             | Domain: Q   | P      |          |       |               |          |           |           |                 |                   |           |
| 16       |                     |                 |           |                             | ,           |        |          |       |               |          |           |           |                 |                   |           |
| 17       |                     |                 |           |                             | Login       | Cancel |          |       |               |          |           |           |                 |                   |           |
| 18       |                     |                 |           |                             | E.0         | 2      |          |       |               |          |           |           |                 |                   |           |
| 19       |                     |                 |           |                             |             |        |          |       |               |          |           |           |                 |                   |           |
| 20       |                     |                 |           |                             |             |        |          |       |               |          |           |           |                 |                   |           |
| 21       |                     |                 |           |                             |             |        |          |       |               |          |           |           |                 |                   |           |
| 22       |                     |                 |           |                             |             |        |          |       |               |          |           |           |                 |                   |           |
| 23       |                     |                 |           |                             |             |        |          |       |               |          |           |           |                 |                   |           |
| -24      |                     |                 |           |                             |             |        |          |       |               |          |           |           |                 |                   |           |

- Enter QAD User ID, Password and Domain
- Select [LOGIN] button to continue.

**Please note:** if provided credentials are incorrect or the user is not authorized to manage customers in menu 2.1.1 in QAD, the database connection will not be established and the QAD login window will reappear.

• The Data Loader will display data based on the search criteria. A message will indicate whether or not a download was successful:

| L                    |                              |                              | 1                           | 1                         |               |         |                 |         |            |           |                 |                   |           |             |
|----------------------|------------------------------|------------------------------|-----------------------------|---------------------------|---------------|---------|-----------------|---------|------------|-----------|-----------------|-------------------|-----------|-------------|
| A                    | В                            | C                            | D                           | E                         | F             | G       | H               |         | J          | K         | L               | M                 | N         | 0           |
| 1 Customer from / to | <b>C</b>                     |                              | Downloaded Successfully fro | om QAD2009 QP at 5/2/2017 | 12:50:59 PM   |         |                 |         |            |           |                 |                   |           |             |
| 2 Name from / to     | <b>C</b>                     |                              |                             |                           |               |         |                 |         |            |           |                 |                   |           |             |
| 3 Country from / to  | USA USA                      | USA                          |                             |                           |               |         | - Key field, cl | hanging | value will | cause cre | eation of anoth | er record in 2.1. | 1         |             |
| 4 State from / to    | 0                            |                              |                             |                           |               |         | - Editable fie  | ld      |            |           |                 |                   |           |             |
| 5 Type from / to     | c                            |                              |                             |                           |               |         | - Read-Only     | field   |            |           |                 |                   |           |             |
| 6 Download           | Unload Find Fre              | ar Cotun                     |                             |                           |               |         |                 |         |            |           |                 |                   |           |             |
| 7 Download           | - Opioad - Find End          | Setup                        |                             |                           |               |         |                 |         |            |           |                 |                   |           |             |
| 0                    | Clear                        | Help                         |                             |                           |               |         |                 |         |            |           |                 |                   |           |             |
| 0                    |                              |                              |                             |                           | Cuete         | morAd   | droop           |         |            |           |                 |                   |           |             |
| 9                    |                              | 1                            |                             | 1                         | Custo         | iner Au | uress           |         |            |           |                 |                   |           |             |
|                      |                              |                              |                             |                           |               |         |                 |         |            |           |                 |                   |           | -           |
| Customer             | Customer Name                | Address 1                    | Address 2                   | Address 3                 | City          | State   | Postal Code     | Format  | Country    | County    | Attention       | Telephone         | Extension | Fax         |
| 10                   |                              |                              |                             |                           |               |         |                 |         |            |           |                 |                   |           |             |
| 11 [00010000         | ersity of Cal - Ship To      | 1BriarLane                   | test1                       |                           | LosAngeles    | CA      | 90036           | 0       | usa        |           |                 |                   |           |             |
| 12 00010002          | Consigned Inventory Customer | No Intransit Locations       | test3                       |                           | Chicago       | L       | 60195           | 0       | USA        |           |                 |                   |           |             |
| 13 00010003          | Toy Company of America       | 17621HamlinStreet            | Buildig4A                   | test4                     | VanNuys       | CA      | 91406           | 0       | USA        |           | William         |                   |           |             |
| 14 00010005          | Consigned Inventory Customer | Intransit Location           |                             |                           | Albany        | NY      | 990099          | 0       | USA        |           |                 |                   |           |             |
| 15 00010006          | Customer                     | 1212 Customer St             |                             |                           | New York      | NY      | 21111           | 0       | USA        |           |                 |                   |           |             |
| 16 00011111          | UCIrvine                     | 100 University Dr            |                             |                           | Irvine        | CA      | 90887           | 0       | USA        |           |                 |                   |           |             |
| 17 00050004          | Spare Parts Warehouse        |                              |                             |                           |               | MI      |                 | 0       | USA        |           |                 |                   |           |             |
| 18 0100000           | Colossal Conglomerates LTD   | Suite 1000 Colossal Building | Colossal Industrial Park    | 15000 Production Drive    | Evanston      | L       | 090876          | 0       | USA        |           | Bertha Blaise   | 1-800-333-9000    | 666       |             |
| 19 0100006           | Test                         |                              |                             |                           |               |         |                 | C       | usa        |           |                 |                   |           |             |
| 20 01000007          | TEST                         |                              |                             |                           |               |         |                 | C       | USA        |           |                 |                   |           |             |
| 21 01000009          | Sample SSM Customer          |                              |                             |                           | Carpinteria   | CA      | 93013           | C       | USA        |           |                 |                   |           |             |
| 22 10000             | Lowrance                     | 12000 Skelly Ave             |                             |                           | Tulsa         | ok      | 92606           | 0       | USA        |           |                 |                   |           |             |
| 23 1001000           | CENTURY HALLMARK             | Attention: Accounts Payable  | 300000020 Century Blvd      | P.O. Box 675              | Los Angeles   | CA      | 89000           | 0       | USA        | 001       | Mark Schnell    | 213-920-0394      |           | 213-920-039 |
| 24 10010001          | Westwood Reliable            | Westwood Shopping Center     | 77 Sunset Strip             | Block B-2                 | Anaheim       | CA      | 89029           | 0       | USA        | 001       | Rosetta Stone   | 213-923-0293      |           |             |
| 25 10010003          | Reliable Center              | Central Avenue Shops         | 27002 Central Ave.          | Suite 202                 | New York      | NY      | 02929           | 0       | USA        |           | Sally Manders   |                   |           |             |
| 26 10010004          | Gateway Reliable             | Gateway Center               | 709 Bridge Street           |                           | San Francisco | CA      | 92838           | 0       | USA        |           | Johnny Walker   | 714-293-0293      |           |             |
| 07                   |                              |                              | 00000 0 1 10                |                           |               |         | Tinnen          |         |            |           |                 | 040.000.0000      |           |             |

- Columns highlighted in orange (see legend) are key fields
- Columns highlighted in green are writable.
- Columns highlighted in grey are read-only.

#### **Changing Existing Customer Records**

- 1. Change the values in the fields where necessary. All the fields with green headers are updatable fields, so you can change the values.
- 2. Since this is an Excel sheet, it will have all standard Excel functionalities. You can easily delete the lines where no changes are required to give you better visibility.

|    | A                   | В                            | С                            | D                         | E                         | F              | G      | Н               |          | J            | K         | L                | M                   | N         | 0           |
|----|---------------------|------------------------------|------------------------------|---------------------------|---------------------------|----------------|--------|-----------------|----------|--------------|-----------|------------------|---------------------|-----------|-------------|
| 1  | Customer from / to: |                              |                              | Downloaded Successfully f | rom QAD2009 QP at 5/2/201 | 17 12:50:59 PM |        |                 |          |              |           |                  |                     |           |             |
| 2  | Name from / to:     |                              |                              | Bonnieddod edeboolaily i  |                           |                |        |                 |          |              |           |                  |                     |           |             |
| 3  | Country from / to:  | 1154                         | LISA                         | -                         |                           |                |        | - Key field ch  | anaina y | ، النب ميراد | nausa cru | action of anoth  | er record in 2.1    | 1         |             |
| 1  | State from / to:    | 00/1                         | 0.07                         | -                         |                           |                |        | - Editable fie  | ld       | and and      |           | allott of allott | 51 100010 III 2. 1. | ·         |             |
| 5  | Type from / to:     |                              |                              | -                         |                           |                |        | - Editable liel | fiold    |              |           |                  |                     |           |             |
|    | Type non / to.      |                              | L                            | -                         |                           |                |        | - Nead-Only I   | ileiu    |              |           |                  |                     |           |             |
| 6  | Download            | Upload Find Erro             | or Setup                     |                           |                           |                |        |                 |          |              |           |                  |                     |           |             |
| 7  |                     | Clear                        | Help                         |                           |                           |                |        |                 |          |              |           |                  |                     |           |             |
| 8  |                     |                              | Theip                        |                           |                           |                |        |                 |          |              |           |                  |                     |           |             |
| 9  |                     |                              |                              |                           |                           | Custo          | mer Ad | dress           |          |              |           |                  |                     |           |             |
|    |                     |                              |                              |                           |                           |                |        |                 |          |              |           |                  |                     |           |             |
|    | Customer            | Customer Name                | Address 1                    | Address 2                 | Address 3                 | City           | State  | Postal Code     | Format   | Country      | County    | Attention        | Telephone           | Extension | Fax         |
| 10 |                     |                              |                              |                           |                           |                |        |                 |          |              |           |                  |                     |           |             |
| 11 | 00010000            | resity of Cal - Ship To      | 1BriarLane                   | TEST123                   | TEST ADDRESS 3            | LosAngeles     | CA     | 90036           | 0        | usa          |           |                  |                     |           |             |
| 12 | 00010002            | consigned Inventory Customer | No Intransit Locations       | test3                     |                           | Chicago        | L      | 60195           | 0        | USA          |           |                  |                     |           |             |
| 13 | 00010003            | Toy Company of America       | 17621HamlinStreet            | Buildig4A                 | test4                     | VanNuys        | CA     | 91406           | 0        | USA          |           | William          |                     |           |             |
| 14 | 00010005            | Consigned Inventory Customer | Intransit Location           |                           |                           | Albany         | NY     | 990099          | 0        | USA          |           |                  |                     |           |             |
| 15 | 00010006            | Customer                     | 1212 Customer St             | TEST ADDR2                | TESTADDR3                 | New York       | NY     | 21111           | 0        | USA          |           |                  |                     |           |             |
| 16 | 00011111            | UCIrvine                     | 100 University Dr            |                           |                           | Irvine         | CA     | 90887           | 0        | USA          |           |                  |                     |           |             |
| 17 | 00050004            | Spare Parts Warehouse        |                              |                           |                           |                | MI     |                 | 0        | USA          |           |                  |                     |           |             |
| 18 | 01000000            | Colossal Conglomerates LTD   | Suite 1000 Colossal Building | Colossal Industrial Park  | 15000 Production Drive    | Evanston       | L      | 090876          | 0        | USA          |           | Bertha Blaise    | 1-800-333-9000      | 666       | L           |
| 19 | 01000006            | Test                         |                              |                           |                           |                |        |                 | 0        | usa          |           |                  |                     |           |             |
| 20 | 01000007            | TEST                         |                              |                           |                           |                |        |                 | 0        | USA          |           |                  |                     |           |             |
| 21 | 01000009            | Sample SSM Customer          |                              |                           |                           | Carpinteria    | CA     | 93013           | 0        | USA          |           |                  |                     |           |             |
| 22 | 10000               | Lowrance                     | 12000 Skelly Ave             |                           |                           | Tulsa          | ok     | 92606           | 0        | USA          |           |                  |                     |           |             |
| 23 | 1001000             | CENTURY HALLMARK             | Attention: Accounts Payable  | 30000020 Century Blvd     | P.O. Box 675              | Los Angeles    | CA     | 89000           | 0        | USA          | 001       | Mark Schnell     | 213-920-0394        |           | 213-920-039 |
| 24 | 10010001            | Westwood Reliable            | Westwood Shopping Center     | 77 Sunset Strip           | Block B-2                 | Anaheim        | CA     | 89029           | 0        | USA          | 001       | Rosetta Stone    | 213-923-0293        |           |             |
| 25 | 10010003            | Reliable Center              | Central Avenue Shops         | 27002 Central Ave.        | Suite 202                 | New York       | NY     | 02929           | 0        | USA          |           | Sally Manders    |                     |           |             |
| 26 | 10010004            | Gateway Reliable             | Gateway Center               | 709 Bridge Street         |                           | San Francisco  | CA     | 92838           | 0        | USA          |           | Johnny Walker    | 714-293-0293        |           |             |
| 27 | 1004000             | Worldwide Supply             |                              | 8000 Central Avenue       |                           | Kansas City    | M      | 48802           | 0        | USA          |           | James            | 313-932-0239        |           | 313-932-002 |

3. Once you have reviewed the data, please select the [UPLOAD] button to upload the changes into QAD.

|    | A                   | В                            | С                            | D                          | E                      | F                | G        | Н               | I J                  | K        | L              | M                 | N         | 0          |
|----|---------------------|------------------------------|------------------------------|----------------------------|------------------------|------------------|----------|-----------------|----------------------|----------|----------------|-------------------|-----------|------------|
| 1  | Customer from / to: |                              |                              | Loaded Successfully to QAD | 2009 QP                |                  |          |                 |                      |          |                |                   |           |            |
| 2  | Name from / to:     |                              |                              | 1                          |                        |                  |          |                 |                      |          |                |                   |           |            |
| 3  | Country from / to:  | USA                          | USA                          | 1                          |                        |                  |          | - Kev field, cl | handind value will c | ause cre | ation of anoth | er record in 2.1. | 1         |            |
| 4  | State from / to:    |                              |                              | 1                          |                        |                  |          | - Editable fie  | ld                   |          |                |                   |           |            |
| 5  | Type from / to:     |                              |                              | 1                          |                        |                  |          | - Read-Only     | field                |          |                |                   |           |            |
| 6  |                     |                              |                              | 1                          |                        |                  |          |                 |                      |          |                |                   |           |            |
| 7  | Download            | Upload Find Erro             | or Setup                     |                            |                        |                  |          |                 |                      |          |                |                   |           |            |
| 8  |                     | Clear                        | Help                         |                            |                        |                  |          |                 |                      |          |                |                   |           |            |
| 9  |                     |                              |                              |                            |                        | Cuet             | omor A   | ddroee          |                      |          |                |                   |           |            |
| -  |                     |                              |                              |                            |                        | Status           |          |                 |                      |          |                |                   |           |            |
|    | Customer            | Customer Name                | Address 1                    | Address 2                  | Address 3              | orardo           |          |                 | <u> </u>             | ounty    | Attention      | Telephone         | Extension | Fax        |
| 10 | Customer            | customer wante               | Address I                    | Add1633 2                  | Address 5              | Processing Row   | 64       |                 |                      | Juncy    | Attention      | relephone         | Extension | Tax        |
| 11 | 00010000            | University of Cal Shin To    | 1Briarl ane                  | TEST123                    | TEST ADDRESS 3         | Processing Row   | 65       |                 |                      |          |                |                   |           |            |
| 12 | 00010002            | Consigned Inventory Customer | No Intransit Locations       | test3                      |                        | Processing Row   | 66       |                 |                      |          |                |                   |           |            |
| 13 | 00010003            | Toy Company of America       | 17621HamlinStreet            | Buildin4A                  | test4                  | Processing Row   | 67       |                 |                      |          | William        |                   |           |            |
| 14 | 00010005            | Consigned Inventory Customer | Intransit Location           |                            |                        | Processing Row   | 60       |                 |                      |          |                |                   |           |            |
| 15 | 00010006            | Customer                     | 1212 Customer St             | TEST ADDR2                 | TESTADDR3              | Processing Row   | 70       |                 |                      |          |                |                   |           |            |
| 16 | 00011111            | UCIrvine                     | 100 University Dr            |                            |                        | Loading Customer | <i>.</i> |                 |                      |          |                |                   |           |            |
| 17 | 00050004            | Spare Parts Warehouse        |                              |                            |                        | LOADED SUCCESSE  | ULLY     |                 |                      |          |                |                   |           |            |
| 18 | 01000000            | Colossal Conglomerates LTD   | Suite 1000 Colossal Building | Colossal Industrial Park   | 15000 Production Drive |                  |          |                 |                      |          | Bertha Blaise  | 1-800-333-9000    | 666       |            |
| 19 | 01000006            | Test                         |                              |                            |                        | 200              | off Inc  | Close           |                      |          |                |                   |           |            |
| 20 | 01000007            | TEST                         |                              |                            |                        | 540              | oyenne.  |                 | <u></u>              |          |                |                   |           |            |
| 21 | 01000009            | Sample SSM Customer          |                              |                            |                        | carpintena       | UA       | 93013           | UUSA                 |          |                |                   |           |            |
| 22 | 10000               | Lowrance                     | 12000 Skelly Ave             |                            |                        | Tulsa            | ok       | 92606           | 0 USA                |          |                |                   |           |            |
| 23 | 1001000             | CENTURY HALLMARK             | Attention: Accounts Payable  | 30000020 Century Blvd      | P.O. Box 675           | Los Angeles      | CA       | 89000           | 0 USA                | 001      | Mark Schnell   | 213-920-0394      |           | 213-920-03 |
| 24 | 10010001            | Westwood Reliable            | Westwood Shopping Center     | 77 Sunset Strip            | Block B-2              | Anaheim          | CA       | 89029           | 0 USA                | 001      | Rosetta Stone  | 213-923-0293      |           |            |
| 25 | 10010003            | Reliable Center              | Central Avenue Shops         | 27002 Central Ave.         | Suite 202              | New York         | NY       | 02929           | 0 USA                |          | Sally Manders  |                   |           |            |
| 26 | 10010004            | Gateway Reliable             | Gateway Center               | 709 Bridge Street          |                        | San Francisco    | CA       | 92838           | 0 USA                |          | Johnny Walker  | 714-293-0293      |           |            |
| 27 | 1004000             | Worldwide Supply             |                              | 8000 Central Avenue        |                        | Kansas City      | MI       | 48802           | 0 USA                |          | James          | 313-932-0239      |           | 313-932-00 |
| 28 | M005000             | I Inivare al Industrias      | 710 S. Driffwood Ave         | I                          |                        | Industry         | CA.      | 00076           | 0.11SV 4             | 101      | Manny Moaania  | 714 874 1000      | 525       |            |

- The LOADED SUCCESSFULLY message means all the data was uploaded into QAD successfully.
- If the status window displays some different message, please read the Error Checking section of this document.

#### Adding New Customers to QAD

1. There are two ways to add new customers to QAD with this Data Loader. You can manually type in all the required fields for the new customer. Or, you can copy/paste the data from an existing customer to create a new customer record, and then change the appropriate fields.

|    | A                   | В                                | С              | D                          | E              | F          | G       | Н               | 1         | J           | K         | L              |         |
|----|---------------------|----------------------------------|----------------|----------------------------|----------------|------------|---------|-----------------|-----------|-------------|-----------|----------------|---------|
| 1  | Customer from / to: |                                  |                | Loaded Successfully to QAD | 2009 QP        |            |         |                 |           |             |           |                |         |
| 2  | Name from / to:     |                                  |                | 1                          |                |            |         |                 |           |             |           |                |         |
| 3  | Country from / to:  | USA                              | USA            | ]                          |                |            |         | - Key field, ch | nanging \ | alue will ( | cause cre | ation of anoth | ier rec |
| 4  | State from / to:    |                                  |                |                            |                |            |         | - Editable fie  | ld        |             |           |                |         |
| 5  | Type from / to:     |                                  |                |                            |                |            |         | - Read-Only     | field     |             |           |                |         |
| 6  | Download            | Upload Find Erro                 | r Setup        |                            |                |            |         |                 |           |             |           |                |         |
| 7  |                     |                                  |                |                            |                |            |         |                 |           |             |           |                |         |
| 8  |                     | Clear                            | Help           |                            |                |            |         |                 |           |             |           |                |         |
| 9  |                     |                                  |                |                            |                | Custon     | ner Ado | iress           |           |             |           |                |         |
|    | Customer            | Customer Customer Name Address 1 |                | Address 2                  | Address 3      | City       | State   | Postal Code     | Format    | Country     | County    | Attention      | Те      |
| 10 | 00000000            |                                  | Addresse 1     | Addreed 2                  | Addresses      | ony        | otato   |                 | . on the  | oountry     | obuilty   | Accontion      |         |
| 11 | NewUSer             | New Test User                    | Test Address 1 | TEST123                    | TEST ADDRESS 3 | LosAngeles | CA      | 90036           | 0         | usa         |           |                |         |
| 12 |                     |                                  |                |                            |                |            |         |                 |           |             |           |                |         |
| 13 |                     |                                  |                |                            |                |            |         |                 |           |             |           |                |         |
| 14 |                     |                                  |                |                            |                |            |         |                 |           |             |           |                |         |
| 15 |                     |                                  |                |                            |                |            |         |                 |           |             |           |                |         |
| 10 |                     |                                  |                |                            |                |            |         |                 |           |             |           |                |         |

2. If you copy/paste an existing customer to create a new customer, do not forget to change the customer number in the first column as that is the unique identifier for each customer.

|                                              | A                   | В                        | С                |              | D                                     | E                               |       | F        | G    | H               | 1       | J          | K         | L               | M            |
|----------------------------------------------|---------------------|--------------------------|------------------|--------------|---------------------------------------|---------------------------------|-------|----------|------|-----------------|---------|------------|-----------|-----------------|--------------|
| 1                                            | Customer from / to: |                          |                  | Loaded Succe | essfully to QAD                       | 2009 QP                         |       |          |      |                 |         |            |           |                 |              |
| 2                                            | Name from / to:     |                          |                  | 1            |                                       |                                 |       |          |      |                 |         |            |           |                 |              |
| 3                                            | Country from / to:  | USA                      | USA              | 1            |                                       |                                 |       |          |      | - Key field, ci | hanging | value will | cause cre | ation of anothe | er record in |
| 4                                            | State from / to:    |                          |                  | 1            |                                       |                                 |       |          |      | - Editable fie  | ld      |            |           |                 |              |
| 5                                            | Type from / to:     |                          |                  | 1            |                                       |                                 |       |          |      | - Read-Only     | field   |            |           |                 |              |
| 6<br>7                                       | Download            | Upload Find Err<br>Clear | or Setup<br>Help |              |                                       |                                 |       |          |      |                 |         |            |           |                 |              |
| 9                                            |                     |                          |                  |              |                                       |                                 |       | Custome  | r Ad | dress           |         |            |           |                 |              |
|                                              |                     |                          |                  |              | Status                                |                                 |       | <b>1</b> |      | T               |         |            |           |                 |              |
|                                              | Customer            | Customer Name            | Address 1        | Address 2    | Status                                |                                 |       | Ľ        |      | Postal Code     | Format  | Country    | County    | Attention       | Telepho      |
| 10                                           |                     |                          |                  |              | Preparing u                           | pload data                      |       |          | 1    | 1               |         |            |           |                 |              |
| 11<br>12<br>13<br>14<br>15<br>16<br>17<br>18 | NewUSer             | New Test User            | Test Address 1   | TEST123      | Processing<br>Loading Cu<br>LOADED SU | Row 11<br>stomers<br>CCESSFULLY |       |          |      | 90036           |         | USA        |           |                 |              |
| 19<br>20<br>21<br>22<br>23<br>24             |                     |                          |                  |              |                                       | 32Soft Inc.                     | Close | 2        |      |                 |         |            |           |                 |              |

- 3. Once you have reviewed the data, please select the [UPLOAD] button to upload the changes into QAD.
  - The LOADED SUCCESSFULLY message means all the data was uploaded into QAD successfully.
  - If the status window displays a different message, please read the Error Checking section of this document.

#### **Error Checking**

1. When you upload to QAD, a pop up window will indicate the status of the upload. If there is an error, the cell with the error will be highlighted in red. If you hover over the cell, the reason for the error will be displayed.

|        | Α                   | В                          | С                           | AK          | AL             | AM          | AN AO     | AP         | AQ                          | AR        | AS                                     | AT              |          | AU      | AV          |        |
|--------|---------------------|----------------------------|-----------------------------|-------------|----------------|-------------|-----------|------------|-----------------------------|-----------|----------------------------------------|-----------------|----------|---------|-------------|--------|
| 1      | Customer from / to: |                            |                             |             |                |             |           |            |                             |           |                                        |                 |          |         |             |        |
| 2      | Name from / to:     |                            |                             | 1           |                |             |           |            |                             |           |                                        |                 |          |         |             |        |
| 3      | Country from / to:  | USA                        | USA                         | 1           |                |             |           |            |                             |           |                                        |                 |          |         |             |        |
| 4      | State from / to:    |                            |                             | 1           |                |             |           |            |                             |           |                                        |                 |          |         |             |        |
| 5      | Type from / to:     |                            |                             | 1           |                |             |           |            |                             |           |                                        |                 |          |         |             |        |
| 6      |                     |                            |                             | 1           |                |             |           |            |                             |           |                                        |                 |          |         |             |        |
| 7      | Download            | - Opload Find End          | Setup                       |             |                |             |           |            |                             |           |                                        |                 |          |         |             |        |
| -      |                     | Clear                      | Help                        |             |                |             |           |            |                             |           |                                        |                 |          |         |             |        |
| ð<br>Ö |                     |                            |                             | L           |                |             | C         | - Dete     |                             |           |                                        |                 |          |         |             |        |
| 9      |                     |                            | 1                           |             |                |             | Custome   | er Data    |                             |           |                                        |                 |          |         |             |        |
| 10     | Customer            | Customer Name              | Address 1                   | Price Table | Discount Table | Fixed Price | Class SIC | Partial OK | Invoice by<br>Authorization | Time Zone | Capture<br>Self-Billing<br>Information | Credit Lin      | nit To   | erms    | Credit Hold | Cred   |
| 21     | 01000009            | Sample SSM Customer        |                             |             |                | yes         | 50        | yes        | no                          | PST/PDT   | no                                     | \$ 1,000,       | 00.00 30 | ) r     | no          | Н      |
| 22     | 10000               | Lowrance                   | 12000 Skelly Ave            |             |                | yes         |           | yes        | no                          | EST       | no                                     |                 |          | r       | no          |        |
| 23     | 1001000             | CENTURY HALLMARK           | Attention: Accounts Payable |             | 10             | yes         | 1         | yes        | no                          | PST/PDT   | POFERBOR: In                           | valid time zone |          |         |             | 1      |
| 24     | 10010001            | Westwood Reliable          | Westwood Shopping Center    |             | 10             | yes         | 1         | yes        | no 🎦                        | no        | no                                     | volid ante zone |          |         |             | 3      |
| 25     | 10010003            | Reliable Center            | Central Avenue Shops        |             | 10             | yes         | 1         | yes        | no                          | PST/PDT   | no                                     |                 |          |         |             | 1      |
| 26     | 10010004            | Gateway Reliable           | Gateway Center              |             |                | yes         | 1         | no         | no                          | PST/PDT   | no                                     | \$ 15,0         | 0 00.00  | Ţ       | yes         | 9      |
| 27     | 1004000             | Worldwide Supply           |                             |             | 20             | yes         | 1         | yes        | 00                          | PST/PDT   | 00                                     | \$ 37           | 00.00 2/ | 10-30   | yes         | 9      |
| 28     | 1005000             | Universal Industries       | 719 S. Driftwood Ave.       |             | 10             | yes         | 1         | y Status   |                             |           |                                        | X               | 0.00 2/  | 10-30 r | no          |        |
| 29     | 1006000             | Sterling Industries        | 2000 Broadway               |             |                | yes         | 1         | У          |                             |           |                                        |                 | 99.00 2/ | 10PRO r | no          |        |
| 30     | 1007000             | Supply Warehouse           | Central Distribution Center |             | 10             | yes         | 1         | y Proces   | sing Row 6                  | 56        |                                        |                 | 00.00 30 | ) r     | no          | 1      |
| 31     | 1008000             | Custom Homes and Buildings | 2670 Tenth Street           |             |                | yes         | 1         | y Proces   | sing Row 6                  | 57        |                                        |                 | 00.00 2/ | 10-30 r | no          |        |
| 32     | 1009000             | EnviroCar                  | Reusable Resources Complex  |             |                | yes         | 1         | y Proces   | sing Row 6                  | 68        |                                        |                 | 00.00 60 | ) r     | no          |        |
| 33     | 1012000             | Products Warehouse         | Central Supply Division     |             | 10             | yes         | 1         | y Proces   | sing Row t                  | 99        |                                        |                 | 00.00 2/ | 10-30 r | no          | 2      |
| 34     | 20010001            | Anaheim Plaza Hotel        | 67 Harbor Blvd.             |             |                | yes         | 1         | y Proces   | sing Row I                  | /0        |                                        |                 | 99.00    | ſ       | no          |        |
| 35     | 302                 | test                       | test                        |             |                | yes         |           | y Proces   | sina kow /                  | /1        | _                                      |                 |          | T       | no          |        |
| 36     | 505                 | Favorite Supplier          | 333 Peachtree Street NE     |             |                | no          | 1         | y Upload   | uccureu:::                  | orformedi |                                        |                 | 00.00 30 | ) r     | no          | cr rat |
| 37     | 555                 | Favorite Customer          | 333 Peachtree Street NE     |             |                | yes         | 1         | y Eix the  | data and try                | enomeu:   |                                        |                 | 00.00 30 | ) r     | no          | crrate |
| 38     | דדדדדד              | DUMMY RECORD FOR STANDIN   | QUOTES/PROMOTIONS/CALL-IN   |             |                | yes         | 1         | y Link the | uata dilu tiy               | ayan I.   |                                        |                 |          | r       | no          |        |
| 39     | 88888888            | MISCELLANEOUS CUSTOMER     | (USED BY ACCOUNTS RECEIVA   | •           |                | yes         | 1         | У          | ~                           |           | C.                                     | 1               |          | ſ       | no          |        |
| 40     | 90000001            | Summerland Sports Leagues  | 1234 My Street              |             |                | yes         | 2         | У          | 3250                        | teine.    | LIOSE                                  |                 | 00.00    | r       | no          |        |
| 41     | A100                | ACME STEEL                 | 100 LAKE STREET             |             |                | yes         | 1         | y <b>l</b> |                             |           |                                        |                 | 9.00 30  | ) r     | no          |        |
| 42     | ABLE01              | ABLE Engineering Pty Ltd   | 599 Doncaster Road          |             |                | yes         | 1         | yes        | no                          | EST/EDT   | no                                     | S 10,0          | 000.00 🐴 | ) r     | no          |        |
| 13     | AcmeCo              | A cma Parte Company        | 1313 Aloma St               | 1           |                | 1/60        | 5         | Vec        | 00                          | FST       | 00                                     | C 00 000 0      | 000 00   | ,       | 00          |        |

- You can use the [Find Error] button to navigate between cells with errors.
- You must correct the error before uploading again. If there is error in one cell, no records will be uploaded.

#### Verify in QAD

Since this is a real time transaction, you can see the changes immediately in QAD once the upload has been successfully completed. Verify the changes in QAD 2.1.1 menu.

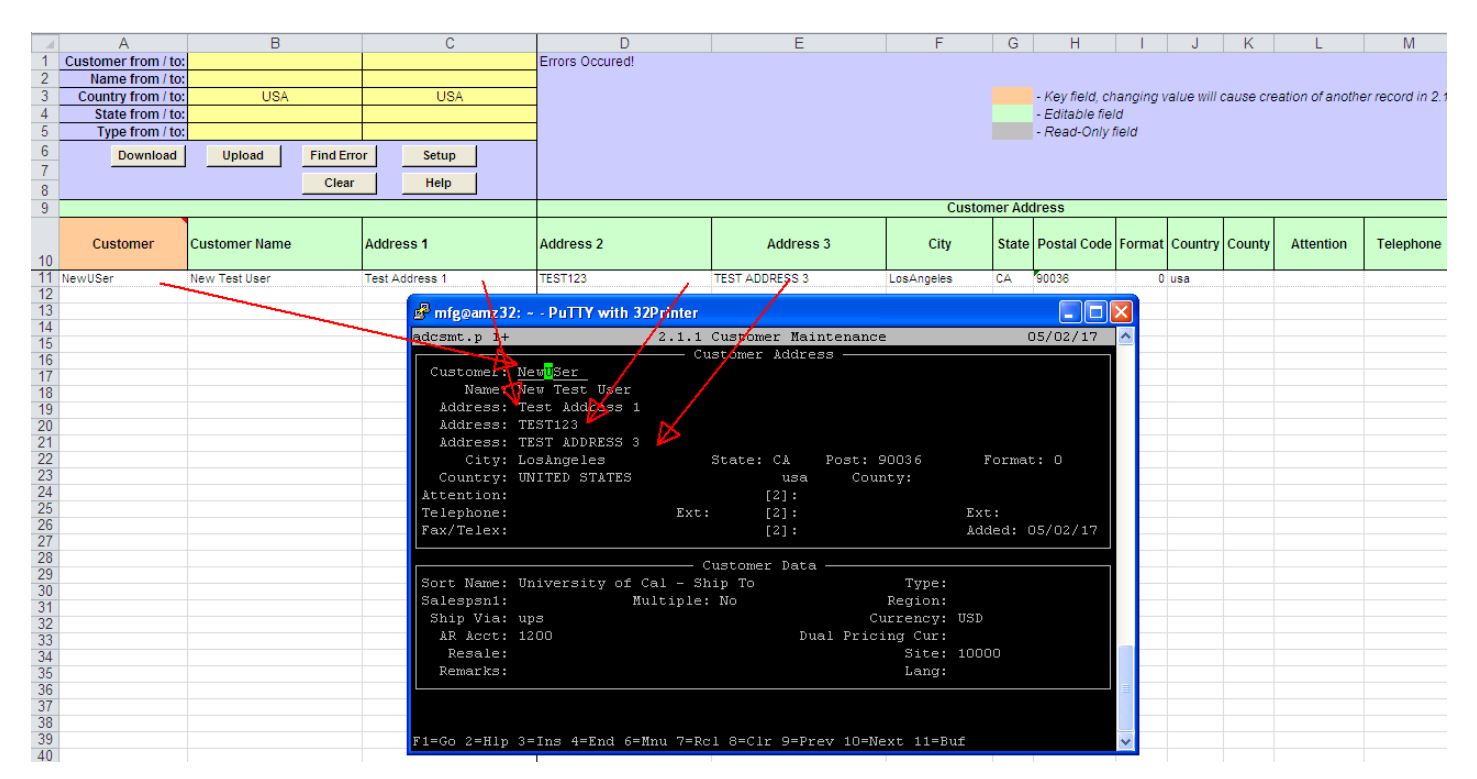

#### Have Questions? Contact Us.

Now that you know everything is set-up correctly, you are on your way to a more productive QAD experience with Data Loaders! Thank you for your interest.

If you have any questions or need additional help, please do not hesitate to contact us.